## HƯỚNG DẪN CÀI ĐẶT CHƯƠNG TRÌNH CHƯƠNG TRÌNH QLNS ĐỊA PHƯƠNG

## I. Các thành phần cài đặt

- 1. Microsoft SQL Server 2008 Enterprise (x86 hoặc x64).
- 2. NetframeWork 4.0.
- 3. Crystall Report Runtime 13.0.24
- 4. Internet Information Services version (IIS).

## II. Cài đặt

1. Cài đặt Microsoft SQL Server 2008 Enterprise

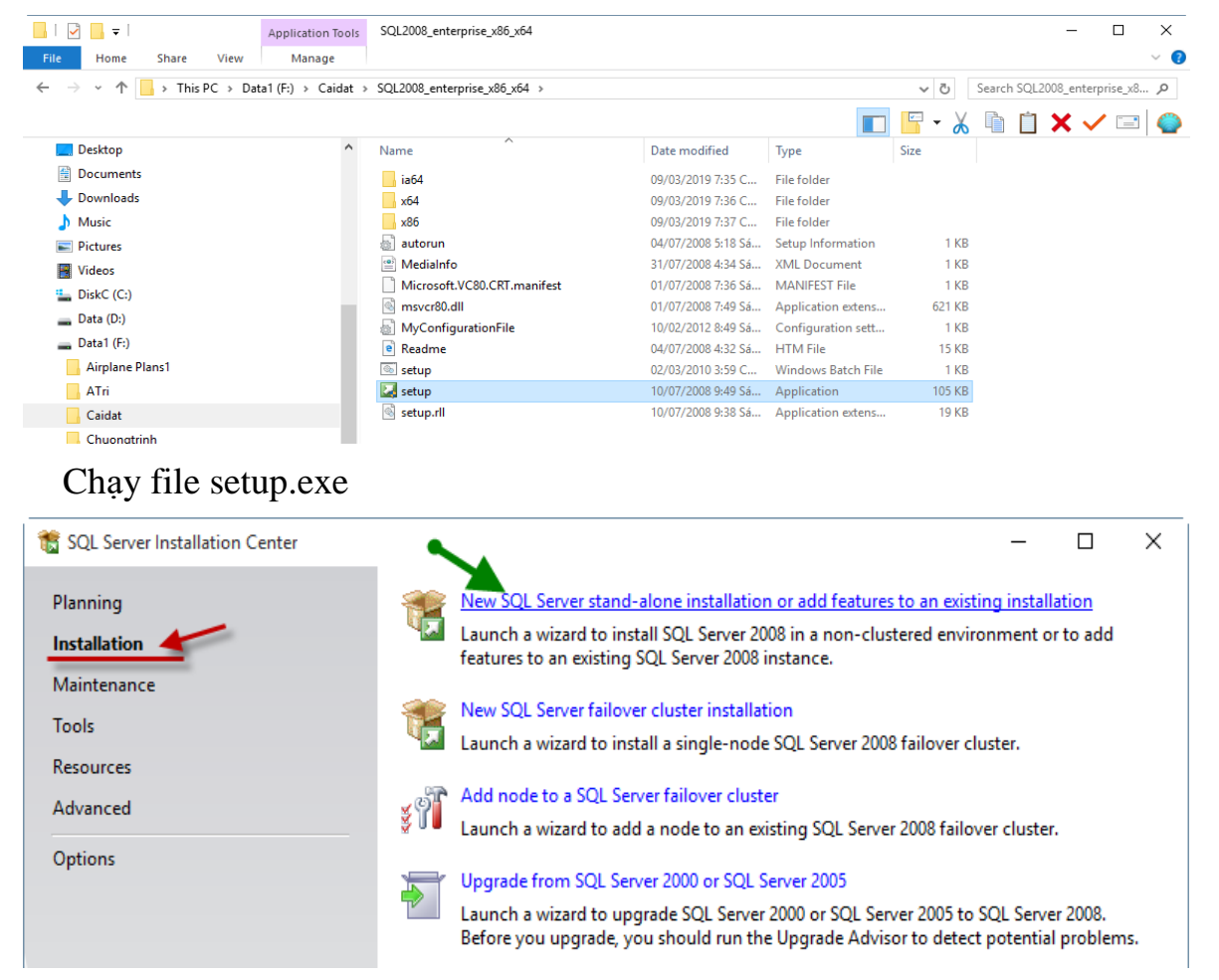

- Click chọn Installation, Click New SQL Server stand-alone installation or add features to an exsisting installation để cài đặt

| 📸 SQL Server 2008 Setup                                             |                      |                                                     |                   | _              |        |  |
|---------------------------------------------------------------------|----------------------|-----------------------------------------------------|-------------------|----------------|--------|--|
| Setup Support Rules                                                 |                      |                                                     |                   |                |        |  |
| Setup Support Rules identify pro<br>corrected before Setup can cont | oblems th<br>tinue.  | at might occur when you install SQL Server Setup :  | support files. Fa | ilures must be |        |  |
| Setup Support Rules                                                 | Ope                  | ration completed. Passed: 5. Failed 1. Warning 0.   | Skipped 0.        |                |        |  |
|                                                                     |                      |                                                     |                   |                |        |  |
|                                                                     | Hie                  | de details <<                                       |                   |                | Re-run |  |
|                                                                     | View detailed report |                                                     |                   |                |        |  |
|                                                                     |                      | Rule                                                |                   | Status         |        |  |
|                                                                     |                      | Minimum operating system version                    |                   | Passed         |        |  |
|                                                                     |                      | Setup administrator                                 |                   | Passed         |        |  |
|                                                                     | 8                    | Restart computer                                    |                   | Failed         |        |  |
|                                                                     |                      | Windows Management Instrumentation (WMI) ser        | vice              | Passed         |        |  |
|                                                                     |                      | Consistency validation for SQL Server registry keys |                   | Passed         |        |  |
|                                                                     |                      | Long path names to files on SQL Server installation | media             | Passed         |        |  |
|                                                                     |                      |                                                     |                   |                |        |  |
|                                                                     |                      |                                                     |                   |                |        |  |
|                                                                     |                      |                                                     |                   |                |        |  |
|                                                                     |                      |                                                     |                   |                |        |  |
|                                                                     |                      |                                                     |                   |                |        |  |
|                                                                     |                      |                                                     | 011               |                |        |  |
|                                                                     |                      |                                                     | OK                | Cancel         | Help   |  |

Trường hợp xuất hiện lỗi Restart computer như hình trên thì khởi động lại rồi thực hiện lại các bước trên đến khi hết lỗi.

| 髋 SQL Server 2008 Setup                                          |                    |                                                        | _                      |      | $\times$ |
|------------------------------------------------------------------|--------------------|--------------------------------------------------------|------------------------|------|----------|
| Setup Support Rules                                              |                    |                                                        |                        |      |          |
| Setup Support Rules identify p<br>corrected before Setup can con | blems that mignue. | ght occur when you install SQL Server Setup support fi | iles. Failures must be |      | X        |
| Setup Support Rules                                              | Operation          | o completed. Passed: 6. Failed 0. Warning 0. Skipped   | ١٥.                    |      |          |
|                                                                  |                    |                                                        |                        |      |          |
|                                                                  | Hide det           | tails <<                                               |                        | Re-I | run      |
|                                                                  | <u>View deta</u>   | iled report                                            |                        |      |          |
|                                                                  | Rule               | 2                                                      | Status                 |      |          |
|                                                                  | 🖉 Mini             | mum operating system version                           | Passed                 |      |          |
|                                                                  | 📀 Setu             | p administrator                                        | Passed                 |      |          |
|                                                                  | 🖉 Resta            | art computer                                           | Passed                 |      | -        |
|                                                                  | 🥥 Wind             | dows Management Instrumentation (WMI) service          | Passed                 |      | _        |
|                                                                  | Cons               | sistency validation for SQL Server registry keys       | Passed                 |      |          |
|                                                                  | 🖉 Long             | g path names to files on SQL Server installation media | Passed                 |      |          |
|                                                                  |                    |                                                        |                        |      |          |
|                                                                  |                    |                                                        |                        |      |          |
|                                                                  |                    |                                                        |                        |      |          |
|                                                                  |                    |                                                        |                        |      |          |
|                                                                  |                    |                                                        |                        |      |          |
|                                                                  |                    | ОК                                                     | Cancel                 | Help | )        |

Các rule đã không còn lỗi, click Ok

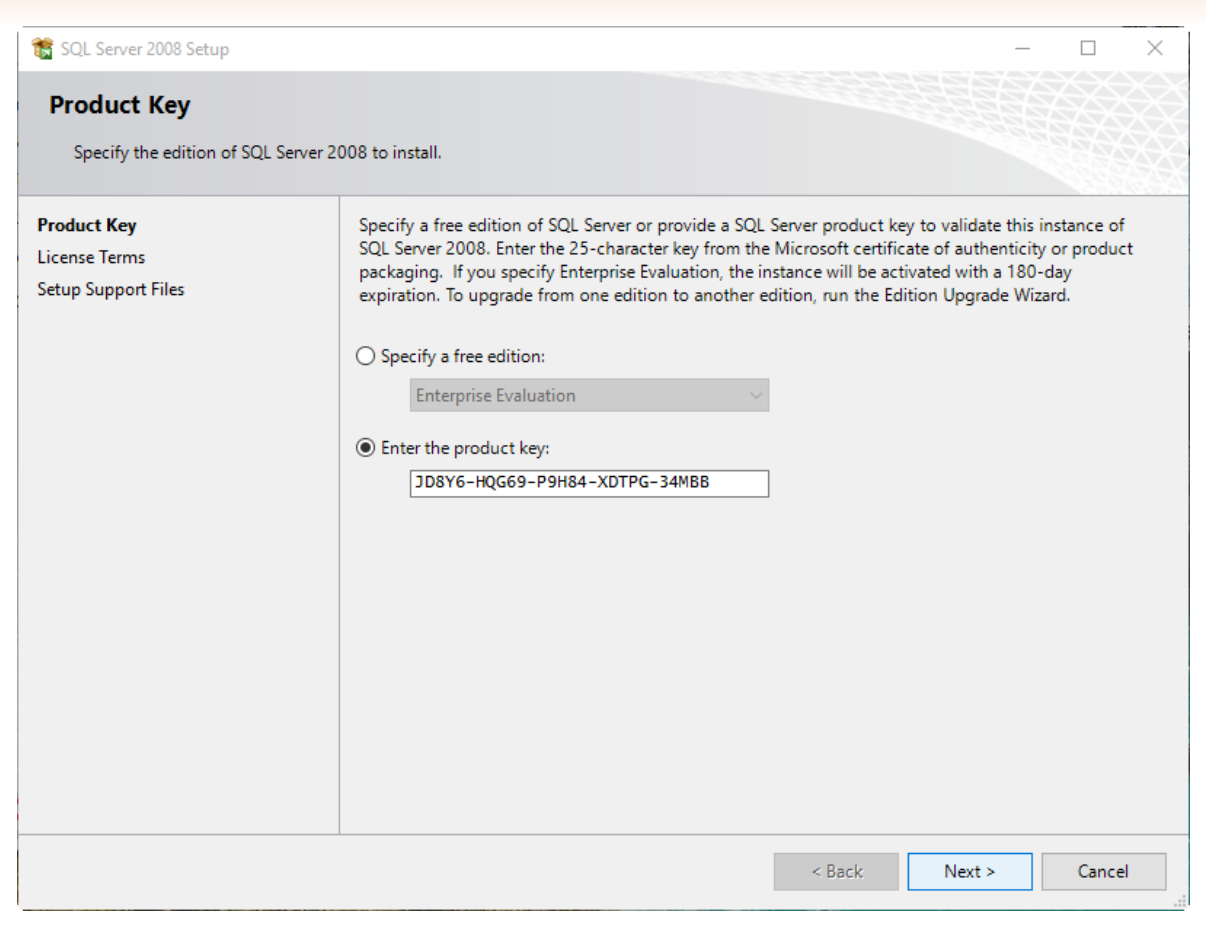

#### Click Next

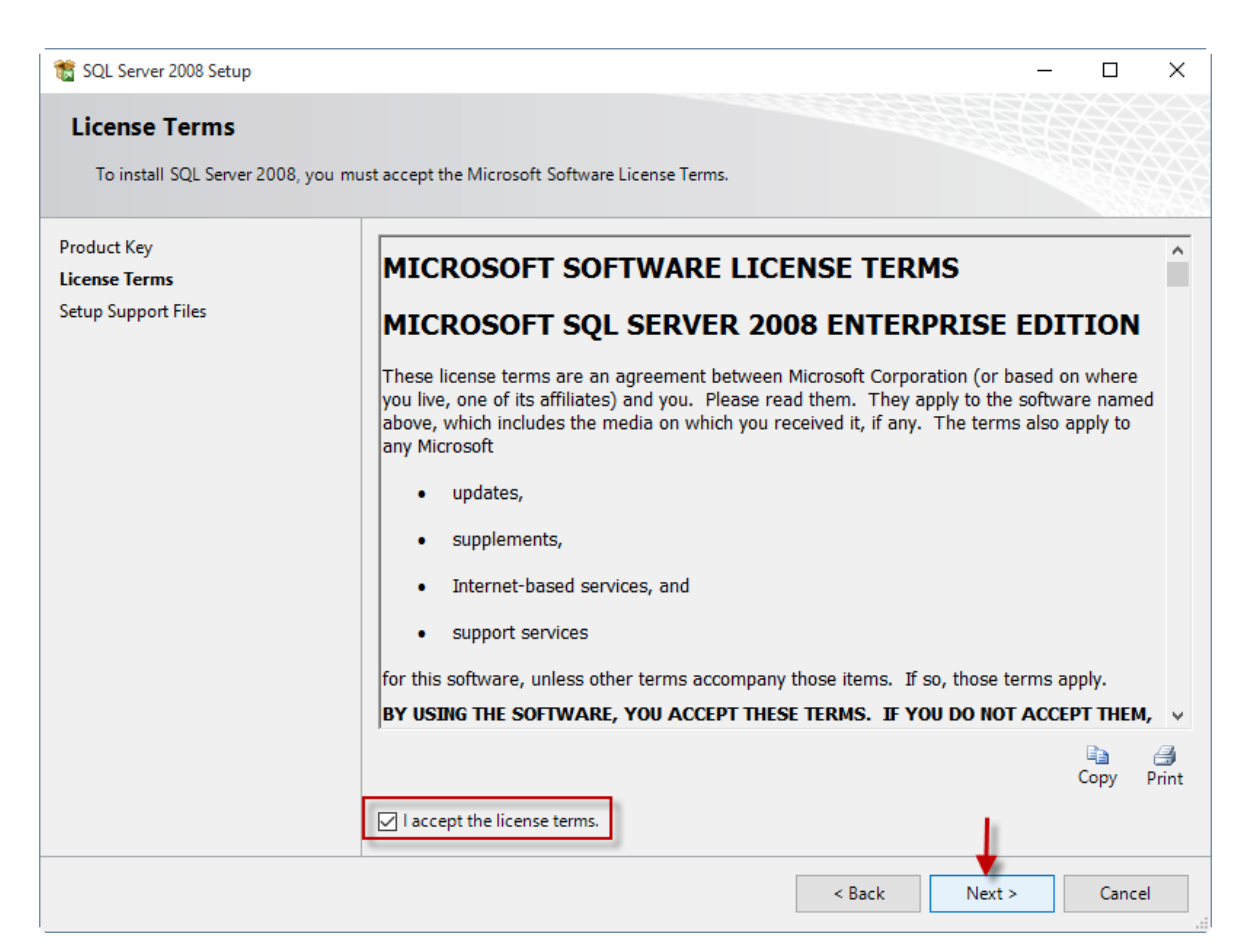

Check I accept the license terms, click Next

| Setup Support Files         Dick Install Setup Support Files         The following components are required for SQL Server Setup:         Feature Name       Status         Setup Support Files         Setup Support Files                                                                                                    | 髋 SQL Server 2008 Setup                                       |                                     |                          |               | _      |       | $\times$ |
|----------------------------------------------------------------------------------------------------|---------------------------------------------------------------|-------------------------------------|--------------------------|---------------|--------|-------|----------|
| Product Key<br>License Terms<br>Setup Support Files The following components are required for SQL Server Setup:          Feature Name       Status         Setup Support Files       Setup Support Files             Setup Support Files       Setup Support Files             Setup Support Files       Setup Support Files             Setup Support Files       Setup Support Files             Setup Support Files       Setup Support Files             Setup Support Files       Setup Support Files             Setup Support Files       Setup Support Files             Setup Support Files       Setup Support Files             Setup Support Files       Setup Support Files             Setup Support Files       Setup Support Files | Setup Support Files<br>Click Install to install Setup Support | t files. To install or update SQL S | Server 2008, these files | are required. |        |       |          |
| License Terms       Feature Name       Status         Setup Support Files       Setup Support Files             Setup Support Files       Setup Support Files             Setup Support Files       Setup Support Files             Setup Support Files       Setup Support Files             Setup Support Files       Setup Support Files             Setup Support Files       Setup Support Files             Setup Support Files       Setup Support Files             Setup Support Files       Setup Support Files             Setup Support Files       Setup Support Files             Setup Support Files       Setup Support Files             Setup Support Files       Setup Support Files                                            | Product Key                                                   | The following components are        | e required for SQL Serve | er Setup:     |        | 9356  | 2654     |
| Setup Support Pries                                                                                                    | License Terms<br>Setup Support Files                          | Feature Name                        | Status                   |               |        |       |          |
| Sack Install Cancel                                                                                                    |                                                               | Setup Support Files                 |                          |               |        |       |          |
| Sack Install Cancel                                                                                                    |                                                               |                                     |                          |               |        |       |          |
| Sack Install Cancel                                                                                                    |                                                               |                                     |                          |               |        |       |          |
| Sack Install Cancel                                                                                                    |                                                               |                                     |                          |               |        |       |          |
| Sack Install Cancel                                                                                                    |                                                               |                                     |                          |               |        |       |          |
| Sack Install Cancel                                                                                                    |                                                               |                                     |                          |               |        |       |          |
| Sack Install Cancel                                                                                                    |                                                               |                                     |                          |               |        |       |          |
| Sack Install Cancel                                                                                                    |                                                               |                                     |                          |               |        |       |          |
| Sack Install Cancel                                                                                                    |                                                               |                                     |                          |               |        |       |          |
| < Back Install Cancel                                                                                                    |                                                               |                                     |                          |               |        |       |          |
|                                                                                                    |                                                               |                                     |                          | < Back In     | istall | Cance |          |

## Click Install

| 📸 SQL Server 2008 Setup                                           |                                                                                   | _             |       | Х |
|-------------------------------------------------------------------|-----------------------------------------------------------------------------------|---------------|-------|---|
| Setup Support Rules                                               |                                                                                   |               |       |   |
| Setup Support Rules identify pr<br>corrected before Setup can con | oblems that might occur when you install SQL Server Setup support files. Failures | must be       |       | X |
| Setup Support Rules                                               | Operation completed. Passed: 10. Failed 0. Warning 1. Skipped 0.                  |               |       |   |
| Feature Selection                                                 |                                                                                   |               |       |   |
| Disk Space Requirements                                           | Hide details <<                                                                   |               | Re-ru | n |
| Installation Rules                                                | View detailed execut                                                              |               | NC-TO |   |
| Ready to Install                                                  |                                                                                   |               |       |   |
| Installation Progress                                             | Rule State                                                                        | us            |       | ^ |
| Complete                                                          | Fusion Active Template Library (ATL)                                              | Passed        |       |   |
|                                                                   | Unsupported SQL Server products Passe                                             | Passed        |       |   |
|                                                                   | Performance counter registry hive consistency Passe                               | <u>Passed</u> |       |   |
|                                                                   | Previous releases of SQL Server 2008 Business Intelligence Devel Passe            | Passed        |       |   |
|                                                                   | Previous CTP installation Passe                                                   | <u>Passed</u> |       |   |
|                                                                   | Consistency validation for SQL Server registry keys Passe                         | <u>Passed</u> |       |   |
|                                                                   | Computer domain controller Passe                                                  | <u>ed</u>     |       |   |
|                                                                   | Microsoft .NET Application Security Passe                                         | <u>ed</u>     |       |   |
|                                                                   | Edition WOW64 platform                                                            | <u>ed</u>     |       |   |
|                                                                   | Windows PowerShell Passe                                                          | <u>ed</u>     |       |   |
|                                                                   | Windows Firewall                                                                  | Warning       |       | ~ |
|                                                                   |                                                                                   |               |       |   |
|                                                                   | < Back Next >                                                                     | Cancel        | Help  |   |

-4-

| 📸 SQL Server 2008 Setup                                                                                                    |                                                                                                    | - 0 ×                                                                                                    |
|----------------------------------------------------------------------------------------------------|----------------------------------------------------------------------------------------------------|----------------------------------------------------------------------------------------------------|
| Feature Selection<br>Select the Enterprise features to in                                                                                                    | install. For clustered installations, only Database Engine Services and Analysis Services can be clustered.                                                                                                    |                                                                                                    |
| Setup Support Rules<br>Feature Selection<br>Instance Configuration<br>Disk Space Requirements<br>Server Configuration<br>Error and Usage Reporting<br>Installation Rules<br>Ready to Install<br>Installation Progress<br>Complete | Features:         Instance Engine Services         SQL Server Replication         Instance Search         Analysis Services         Beporting Services         Business Intelligence Development Studio         Integration Services         Client Tools Backwards Compatibility         Client Tools SDK         SQL Server Books Online         SQL Server Books Online         Management Tools - Basic         Minagement Tools - Compilet         Mincrooft Sync Framework         Redistributable Features | Description:<br>Server fatures are instance-aware and have<br>their own registry hives. They support<br>multiple instances on a computer. |
|                                                                                                    | Select All         Unselect All           Shared feature directory:         C:\Program Files\Microsoft SQL Server\           Shared feature directory (x86):         C:\Program Files\\Microsoft SQL Server\                                                                                                    |                                                                                                    |
|                                                                                                    | <8                                                                                                    | Back Next > Cancel Help                                                                                                    |

## Click chọn như hình, xong click Next

- + Database Engine Services
- + Management Tools Basic, Management Tools Complete
- + SQL Client Connectivity SDK
- (Không cần chọn Full-Text Search)

| 🏗 SQL Server 2008 Setup                                                                                                    |                                                                                                    |                                                                                                |                                      |         |        | -             | <b>d</b> × |
|----------------------------------------------------------------------------------------------------|----------------------------------------------------------------------------------------------------|------------------------------------------------------------------------------------------------|--------------------------------------|---------|--------|---------------|------------|
| Instance Configuration<br>Specify the name and instance ID to                                                                                                    | for the SQL Server instance.                                                                                                    |                                                                                                |                                      |         |        |               |            |
| Setup Support Rules<br>Feature Selection<br>Instance Configuration<br>Dirk Space Requirements<br>Server Configuration<br>Database Engine Configuration<br>Error and Usage Reporting<br>Installation Rules<br>Ready to Install<br>Installation Progress<br>Complete | Default instance     Named instance:     Instance ID:     Instance root directory:     SQL Server directory:     Installed instances: | MSSQLSERVER<br>MSSQLSERVER<br>C\Program Files\Microsoft SQL<br>C\Program Files\Microsoft SQL 1 | Server\<br>erver\MSSQL10.MSSQLSERVER |         |        |               |            |
|                                                                                                    | Instance                                                                                                    | Features                                                                                       | Edition                              | Version |        | Instance ID   |            |
|                                                                                                    |                                                                                                    |                                                                                                |                                      |         | < Back | Next > Cancel | Help       |

Click Next (lưu ý, nếu không phải MSSQLSERVER, thì nhập lại cho đúng)

| 🐮 SQL Server 2008 Setup                                                                                                    |                                                                                                    |        |        | -      | o ×  |
|----------------------------------------------------------------------------------------------------|----------------------------------------------------------------------------------------------------|--------|--------|--------|------|
| Disk Space Requirements<br>Review the disk space summary for                                                                                                    | s<br>the SQL Server features you selected.                                                                                                    |        |        |        |      |
| Setup Support Rules<br>Feature Selection<br>Instance Configuration<br><b>Disk Space Requirements</b><br>Server Configuration<br>Error and Usage Reporting<br>Installation Rules<br>Ready to Install<br>Installation Progress<br>Complete | Dick Utage Summary:         Image Summary:         System Drive (C\): 697 MB required         System Drive (C\): 697 MB required         Image Summary:         Image Summary:         Image Summ |        |        |        |      |
|                                                                                                    |                                                                                                    | < Back | Next > | Cancel | Help |

#### Click Next

| SQL Server 2008 Setup                                        |                                                                                        |                                                                     |                                              | – 0 ×                |
|--------------------------------------------------------------|----------------------------------------------------------------------------------------|---------------------------------------------------------------------|----------------------------------------------|----------------------|
| Server Configuration<br>Specify the configuration.           |                                                                                        |                                                                     |                                              |                      |
| tup Support Rules<br>ature Selection<br>stance Configuration | Service Accounts Collation Microsoft recommends that you use a separate account for    | each SQL Server service.                                            |                                              |                      |
| isk Space Requirements                                       | Service                                                                                | Account Name                                                        | Password                                     | Startup Type         |
| erver Configuration                                          | SQL Server Agent                                                                       | NT AUTHORITY\SYSTEM                                                 |                                              | Automatic 🗸          |
| Itabase Engine Configuration                                 | SQL Server Database Engine                                                             | NT AUTHORITY\SYSTEM                                                 |                                              | Automatic 🗸          |
| or and Usage Reporting                                       |                                                                                        |                                                                     |                                              |                      |
| tallation Progress<br>mplete                                 | These services will be configured automatically where poss<br>information, click Help. | ible to use a low privilege account. On some older Windows versions | the user will need to specify a low privileg | ge account. For more |
|                                                              | Service                                                                                | Account Name                                                        | Password                                     | Startup Type         |
|                                                              | SQL Full-text Filter Daemon Launcher                                                   | NT AUTHORITY\LOCAL SERVICE                                          |                                              | Manual               |
|                                                              | SQL Server Browser                                                                     | NT AUTHORITY\LOCAL SERVICE                                          |                                              | Automatic 🗸          |
|                                                              |                                                                                        |                                                                     |                                              |                      |
|                                                              |                                                                                        |                                                                     |                                              |                      |
|                                                              |                                                                                        |                                                                     |                                              |                      |
|                                                              |                                                                                        |                                                                     |                                              | Court Hate           |

- SQL Server Agent, Account Name: NT AUTHORITY\SYSTEM, Automatic

- SQL Server Dabase Engine, Account Name: NT AUTHORITY\SYSTEM, Automatic

- SQL Full-text Filter Daemon Launcher, Account Name: NT AUTHORITY\LOCAL SERVICE, Manual

- SQL Server Browser, Account Name: NT AUTHORITY\LOCAL SERVICE, Automatic

\* Chọn như hình, xong click Next

| 🐮 SQL Server 2008 Setup                                                                                                    | - 0 >                                                                                                    |
|----------------------------------------------------------------------------------------------------|----------------------------------------------------------------------------------------------------|
| Database Engine Config<br>Specify Database Engine authent                                                                                                    | ration<br>tion security mode, administrators and data directories.                                                                                                    |
| Setup Support Rules<br>Feature Selection<br>Instance Configuration<br>Disk Space Requirements<br>Server Configuration<br>Database Engine Configuration<br>Error and Usage Reporting<br>Installation Rules<br>Ready to Install<br>Installation Progress<br>Complete | Account Provisioning Data Directories FILESTREAM Specify the authentication mode and administrators for the Database Engine. Authentication Mode O Windows authentication and Windows authentication] Built-in SQL Server authentication and Windows authentication] Built-in SQL Server system administrator account Enter password: Confirm password: Specify SQL Server administrators Specify SQL Server administrators have unrestricted access to the Database Engine. SQL Server administrators have unrestricted access to the Database Engine. Add Current User Add. Remove |
|                                                                                                    | < Back Next > Cancel Help                                                                                                    |

- Chọn Mixed mode (SQL Server authentication and Windows authentication), nhập Enter password: 29041978, confirm password: 29041978

- Click Add Current User (tùy vào mỗi máy sẽ có user khác nhau)

Xong click Next

| 🃸 SQL Server 2008 Setup                                                                                                    | – <b>o</b> ×                                                                                                    |
|----------------------------------------------------------------------------------------------------|----------------------------------------------------------------------------------------------------|
| Error and Usage Reportin<br>Help Microsoft improve SQL Server                                                                                                    | ng<br>-features and services.                                                                                                    |
| Setup Support Rules<br>Feature Selection<br>Instance Configuration<br>Disk Space Requirements<br>Server Configuration<br>Patabase Engine Configuration<br>Fror and Usage Reporting<br>Installation Rules<br>Ready to Initial<br>Installation Progress<br>Complete | Specify the information that you would like to automatically send to Microsoft to improve future releases of SQL Server. These settings are optional. Microsoft treats this information as confidential.<br>Microsoft may provide updates though Microsoft Update to modify feature usage data. These updates might be downloaded and installed on your machine automatically, depending on your Automatic<br>Update setting. |
|                                                                                                    | < Back Next > Cancel Help                                                                                                    |

## Click Next

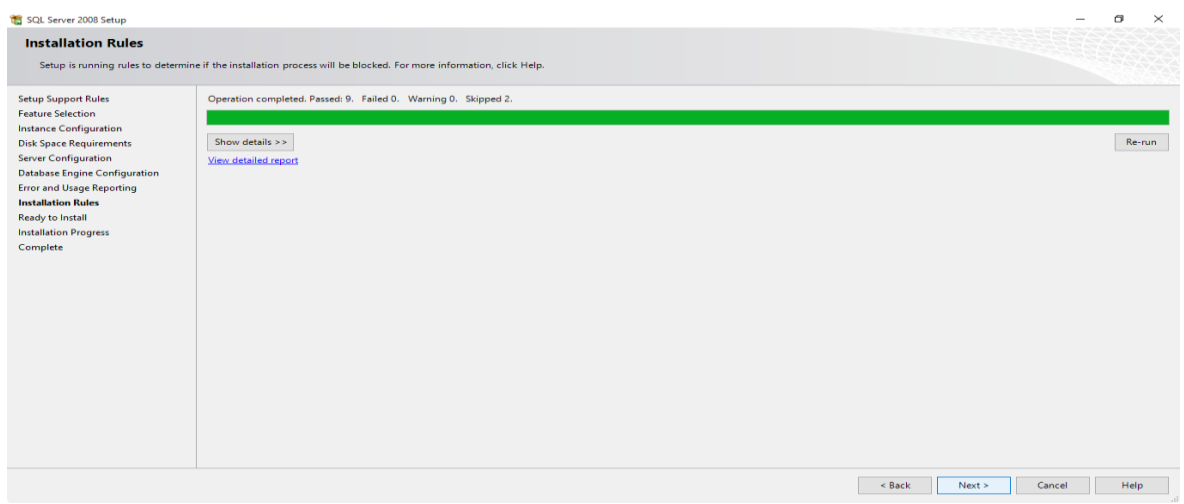

| 📸 SQL Server 2008 Setup                                                                                                    |                                                                                                    |        |         | -      | ٥    | × |
|----------------------------------------------------------------------------------------------------|----------------------------------------------------------------------------------------------------|--------|---------|--------|------|---|
| Ready to Install Verify the SQL Server 2008 feat                                                                                                    | res to be installed.                                                                                                    |        |         |        |      |   |
| Setup Support Rules<br>Feature Selection<br>Instance Configuration<br>Disk Space Requirements<br>Server Configuration<br>Database Engine Configuration<br>Error and Usage Reporting<br>Installation Rules<br><b>Ready to Install</b><br>Installation Progress<br>Complete | Ready to install SQL Server 2008:         Summary         Edition: Enterprise         Action: Install         General Configuration         Image: Postures         Image: Postures |        |         |        |      | ~ |
|                                                                                                    |                                                                                                    | < Back | Install | Cancel | Help |   |

## Click Install, SQL Server bắt đầu cài đặt

| 🐮 SQL Server 2008 Setup                                                                                                    |                                                                                                    |        |        | ٥    | × |
|----------------------------------------------------------------------------------------------------|----------------------------------------------------------------------------------------------------|--------|--------|------|---|
| Installation Progress                                                                                                    |                                                                                                    |        |        |      |   |
| Setup Support Rules<br>Feature Selection<br>Instance Configuration<br>Disk Space Requirements<br>Server Configuration<br>Database Engine Configuration<br>Error and Usage Reporting<br>Installation Rules<br>Ready to Install<br><b>Installation Progress</b><br>Complete | Finalizing setting calculations.                                                                                    |        |        |      |   |
| SQL Server 2008 Setup                                                                                                    |                                                                                                    | Next > | Cancel | Help | × |
| Setup Support Rules<br>Feature Selection<br>Instance Configuration<br>Disk Space Requirements<br>Server Configuration<br>Error and Usage Reporting<br>Installation Rules<br>Ready to Install<br>Installation Progress<br>Complete                                         | Performing Windows Installer actions.         Install_sql_ssms_Cpu64_Action : Sqimsirc_Do_UpdateFeatureRefcount_64. |        |        |      |   |
|                                                                                                    |                                                                                                    | Next > | Cancel | Help |   |

| 📸 SQL Server 2008 Setup                                                                                               |                             |         |        | -      | ٥    | × |
|----------------------------------------------------------------------------------------------------|-----------------------------|---------|--------|--------|------|---|
| Installation Progress                                                                                                 |                             |         |        |        |      |   |
| Setup Support Rules<br>Feature Selection<br>Instance Configuration<br>Disk Space Requirements<br>Server Configuration | Setup process complete      |         |        |        |      |   |
| Database Engine Configuration                                                                                         | Feature Name                | Status  |        |        |      |   |
| Error and Usage Reporting                                                                                             | Ø Database Engine Services  | Success |        |        |      | _ |
| Installation Rules                                                                                                    | V Full-Text Search          | Success |        |        |      | _ |
| Ready to Install                                                                                                    | Management Tools - Complete | Success |        |        |      | _ |
| Installation Progress                                                                                                 | Management Tools - Basic    | Success |        |        |      | _ |
|                                                                                                    |                             |         |        |        |      |   |
|                                                                                                    |                             |         | -      |        |      |   |
|                                                                                                    |                             |         | Next > | Cancel | Help | р |

SQL Server đã cài đặt thành công như hình trên, nếu khác tức là chưa cài đặt thành công, thực hiện Uninstall và cài đặt lại.

## Click Next

| 🐮 SQL Server 2008 Setup                                                                                                    | - 0                                                                                                    | $\times$ |
|----------------------------------------------------------------------------------------------------|----------------------------------------------------------------------------------------------------|----------|
| Complete                                                                                                    |                                                                                                    |          |
| Your SQL Server 2008 installation                                                                                                    | completed successfully.                                                                                                    |          |
| Setup Support Rules<br>Feature Selection<br>Instance Configuration<br>Disk Space Requirements<br>Server Configuration<br>Database Engine Configuration<br>Error and Usage Reporting<br>Installation Rules<br>Ready to Install<br>Installation Progress<br>Complete | Summary log file has been saved to the following location:<br>CLProgram Files/Microsoft SQL Server/100/Setup BootstrapiLog/20190309_200206\Summary_KIMTHU_20190309_200206.txt Information about the Setup operation or possible next steps:<br>Vour SQL Server 2008 installation completed successfully.                                                                                                    |          |
|                                                                                                    | Supplemental Information: The following notes apply to this release of SQL Server only. Microsoft Update For information about how to use Microsoft Update to identify updates for SQL Server 2008, see the Microsoft Update Web site <http: ?linkld="108409" fwlink="" go.microsoft.com=""> at http://go.microsoft.com/fwlink/?Linkld=108409&gt; at http://go.microsoft.com/fwlink/?Linkld=108409&gt; at http://go.micro</http:> | >n,      |
|                                                                                                    | Close Hi                                                                                                    | elp      |

## Click Close

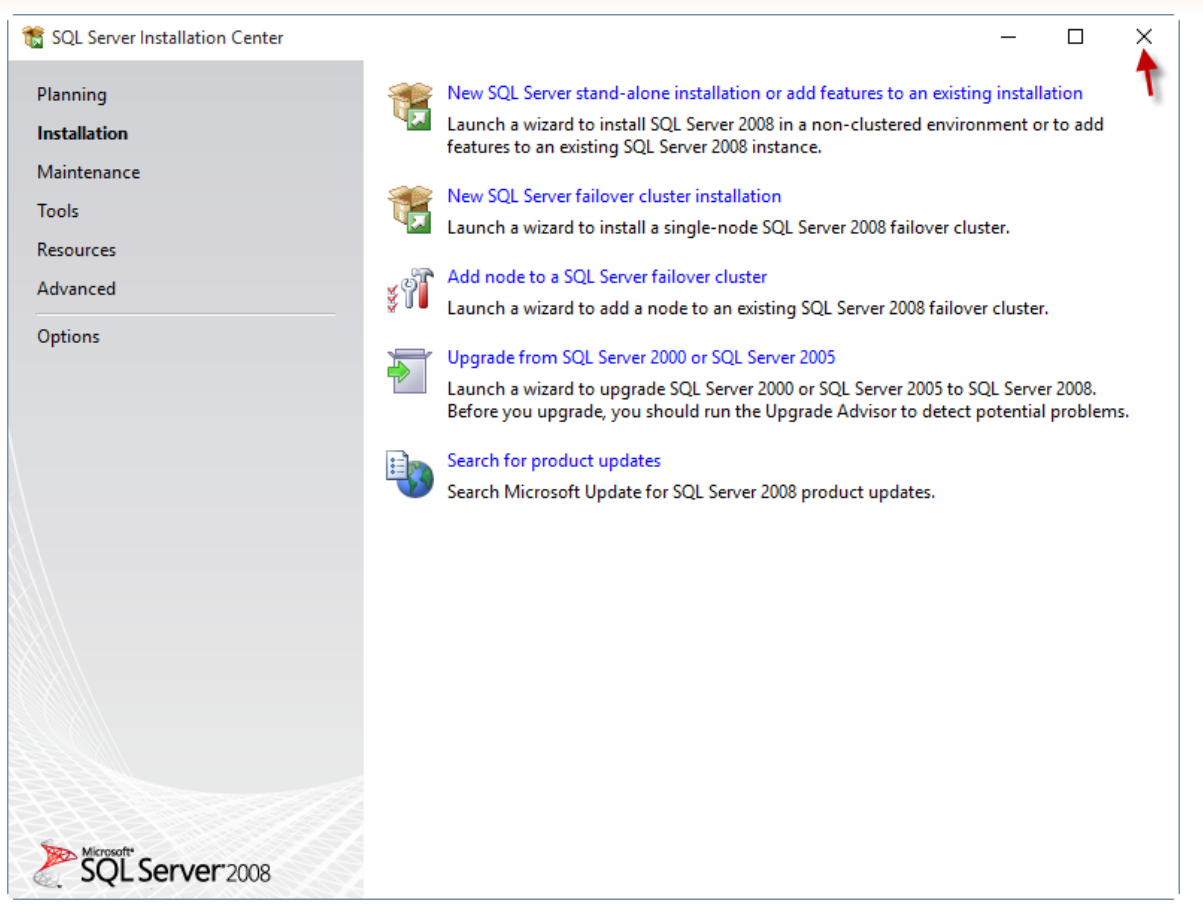

#### Thoát chương trình cài đặt (quá trình cài đặt đã xong)

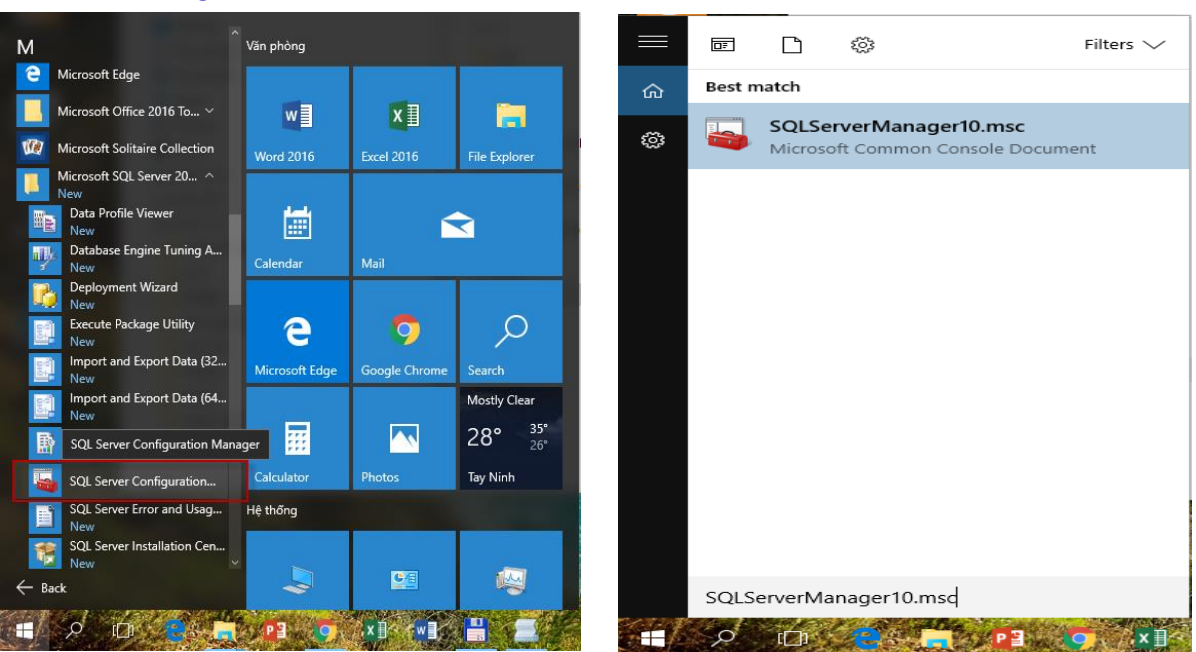

# Cấu hình SQL Server

Chọn SQL Server Configuration Manager hoặc nhập vào tìm kiếm SQLServerManager10.msc

#### Thiết lập lại tài khoản localsystem cho dịch vụ

| <ul> <li>File Action View Help</li> <li></li></ul>                                                                                                    |                                                                                          |                                                   |                                                             |                                                                                    |                                            |                                         | - | Ø | × |
|----------------------------------------------------------------------------------------------------|------------------------------------------------------------------------------------------|---------------------------------------------------|-------------------------------------------------------------|------------------------------------------------------------------------------------|--------------------------------------------|-----------------------------------------|---|---|---|
| SQL Server Configuration Manager (Local)           ■ SQL Server Services           및 SQL Server Network Configuration (32bit)           > 및 SQL Server Network Configuration (32bit)           > 및 SQL Native Client 10.0 Configuration (32)           > 및 SQL Native Client 10.0 Configuration           > 및 SQL Native Client 10.0 Configuration | Name<br>SQL Server Browser<br>SQL Server (MSS<br>SQL Server Agent<br>SQL Full-text Filte | State<br>Running<br>Running<br>Running<br>Running | Start Mode<br>Automatic<br>Automatic<br>Automatic<br>Manual | Log On As<br>NT AUTHORITYLOCALSERVICE<br>LocalSystem<br>2 NT AUTHORITYLOCALSERVICE | Process ID<br>4124<br>8396<br>4420<br>1352 | Service Type<br>SQL Server<br>SQL Agent |   |   |   |

Cấu hình dịch vụ *SQL Server Browser và SQL Full-text Filter* với tài khoản là log on là *LocalSystem*.

Click double (2 cái chuột trái) vào 1 NT AUTHORITY\LOCALSERVICE

| SQL Server Browser Properties                                      | ?       | × |
|--------------------------------------------------------------------|---------|---|
| Log On Service Advanced                                            |         |   |
| Log on as:                                                         |         |   |
| Built-in account:                                                  |         |   |
| Local Service 🗨                                                    |         |   |
| C Local System<br>Local System<br>Network Service<br>Account Name: | Browse  |   |
| Password:                                                          |         |   |
| Confirm password:                                                  |         |   |
|                                                                    |         | _ |
| Service status: Running                                            |         |   |
| Start Stop Pause                                                   | Restart |   |
| OK Cancel Apply                                                    | Hel     | þ |

Chon Local System trong Built-in account, xong click Ok

| m Sqi Server Configuration Manager                                         |                                         |                    |                         |                                                  |              |              |  |
|----------------------------------------------------------------------------|-----------------------------------------|--------------------|-------------------------|--------------------------------------------------|--------------|--------------|--|
| File Action View Help                                                      |                                         |                    |                         |                                                  |              |              |  |
| 🗢 🔿 🙋 🗐 🗟 📓 📓 🕑 🔍 💌 🤗                                                      |                                         |                    |                         |                                                  |              |              |  |
| 🛞 SQL Server Configuration Manager (Local)                                 | Name                                    | State              | Start Mode              | Log On As                                        | Process ID   | Service Type |  |
| SQL Server Services                                                        | SQL Server Browser                      | Running            | Automatic               | NT AUTHORITY\LOCALSERVICE                        | 4124         |              |  |
| SQL Server Network Configuration (32bit                                    | SQL Server (MSS                         | Running            | Automatic               | LocalSystem                                      | 8396         | SQL Server   |  |
| SQL Native Client 10.0 Configuration (32) SQL Server Network Configuration | SQL Server Agent<br>SQL Full-text Filte | Running<br>Running | SQL Server Browser Prop | erties ? X                                       | 4420<br>1352 | SQL Agent    |  |
| > 코 SQL Native Client 10.0 Configuration                                   |                                         |                    | Log On Service Advan    | ced                                              |              |              |  |
|                                                                            |                                         |                    | log on as:              |                                                  |              |              |  |
|                                                                            |                                         |                    |                         |                                                  |              |              |  |
|                                                                            |                                         |                    | Built-in account:       |                                                  |              |              |  |
|                                                                            |                                         |                    | Local System            | •                                                |              |              |  |
|                                                                            |                                         |                    | C This account:         |                                                  |              |              |  |
|                                                                            |                                         | Co                 | nfirm Account Change    |                                                  | ×            |              |  |
|                                                                            |                                         |                    | ,                       |                                                  |              |              |  |
|                                                                            |                                         |                    |                         |                                                  |              |              |  |
|                                                                            |                                         |                    | 1 This will cause the s | ervice to be restarted. Do you want to continue? |              |              |  |
|                                                                            |                                         |                    |                         | Yes No                                           |              |              |  |
|                                                                            |                                         |                    |                         |                                                  |              |              |  |

Click Yes

# Lưu ý: Khi bị lỗi SQL Server, không Uninstall trong control panel mà thực hiện remove như sau:

Không vào **Control Panel** để remove mà chạy trực tiếp tập tin **SetupARP.exe** có đường dẫn như sau: C:\Program Files\Microsoft SQL Server\100\Setup Bootstrap\Release\x64\SetupARP.exe.

| 髋 SQL Server 2008                          | ×     |
|--------------------------------------------|-------|
| Add<br>Choose this option to add features. |       |
| Choose this option to repair the produc    | ct.   |
| Choose this option to remove the prod      | luct. |
|                                            |       |

#### Click Remove

| 1 SQL Server 2008 Setup                                                | —                                                                                                    |      | $\times$ |
|------------------------------------------------------------------------|----------------------------------------------------------------------------------------------------|------|----------|
| Setup Support Rules                                                    |                                                                                                    |      |          |
| Setup Support Rules identify prob<br>corrected before Setup can contin | elems that might occur when you install SQL Server Setup support files. Failures must be<br>ue.             |      |          |
| Setup Support Rules                                                    | Operation completed. Passed: 6. Failed 0. Warning 0. Skipped 0. Show details >> <u>View detailed report</u> | Re-r | un       |
|                                                                        | OK Cancel                                                                                                   | Help | -        |

#### Click Ok

| 🔛 Remove SQL Server 2008                             |                                                       |                                                                                        | _              |            |
|------------------------------------------------------|-------------------------------------------------------|----------------------------------------------------------------------------------------|----------------|------------|
| Select Instance                                      |                                                       |                                                                                        |                |            |
| Specify the instance of SQL Server                   | to modify.                                            |                                                                                        |                |            |
| Select Instance<br>Select Features                   | Select the instance of SC<br>select "Remove shared fe | QL Server to remove. To remove Management Tools a<br>atures only" and then click next. | nd shared feat | ures only, |
| Removal Rules<br>Ready to Remove<br>Removal Progress | Instance to remove featu                              | res from: MSSQLSERVER                                                                  | ~              |            |
| Complete                                             | Instance Name                                         | Features                                                                               | Version        | Edition    |
|                                                      | MSSQLSERVER                                           | SQLEngine,SQLEngine\FullText                                                           | 10.0.1600.22   | Enterprise |
|                                                      | <shared components=""></shared>                       | SSMS, Adv_SSMS                                                                         | 10.0.1600.22   |            |
|                                                      |                                                       |                                                                                        |                |            |
|                                                      |                                                       | < Back Next >                                                                          | Cancel         | Help       |

| 🖳 Remove SQL Server 2008                                                                               |                                                       |                   | _              |      | $\times$ |
|----------------------------------------------------------------------------------------------------|-------------------------------------------------------|-------------------|----------------|------|----------|
| Select Features<br>The SQL Server features on this con<br>name.                                        | mputer are shown below. To remove a feature, select t | the checkbox next | to the feature |      |          |
| Select Instance<br>Select Features<br>Removal Rules<br>Ready to Remove<br>Removal Progress<br>Complete | Features:<br>MSSQLSERVER                              |                   | Description:   |      |          |
|                                                                                                    | Select All Unselect All                               |                   |                |      |          |
|                                                                                                    | < Back                                                | Next >            | Cancel         | Help |          |

## Chọn tất cả các dịch vụ đã cài đặt, Click Next

| Removal Rules Setup is running rules to determine if the uninstallation process will be blocked. For more information, click Help.                                                  |       |
|----------------------------------------------------------------------------------------------------|-------|
| Setup is running rules to determine if the uninstallation process will be blocked. For more information, click Help.                                                                |       |
|                                                                                                    |       |
| Select Instance Operation completed. Passed: 2. Failed 0. Warning 0. Skipped 0.   Select Features   Removal Rules   Ready to Remove   Show details >>   Removal Progress   Complete | e-run |
| < Back Next > Cancel He                                                                                                    | lp    |

| 💀 Remove SQL Server 2008                                                                                      | - 🗆 ×                                                                                                    |
|----------------------------------------------------------------------------------------------------|----------------------------------------------------------------------------------------------------|
| Ready to Remove                                                                                               | res to be removed.                                                                                                    |
| Select Instance<br>Select Features<br>Removal Rules<br><b>Ready to Remove</b><br>Removal Progress<br>Complete | Ready to remove SQL Server 2008:<br>                                                                                            |
|                                                                                                    | Configuration file path:<br>C:\Program Files\Microsoft SQL Server\100\Setup Bootstrap\Log\20190310_135735\ConfigurationFile.ini |
|                                                                                                    | K Remove Cancel Help                                                                                                    |
| Click Remove                                                                                                  |                                                                                                    |

## Click Remove

| 🖳 Remove SQL Server 2008                                                                                      |                                  |        | -      |      | $\times$ |
|----------------------------------------------------------------------------------------------------|----------------------------------|--------|--------|------|----------|
| Removal Progress                                                                                              |                                  |        |        |      |          |
| Select Instance<br>Select Features<br>Removal Rules<br>Ready to Remove<br><b>Removal Progress</b><br>Complete | Finalizing setting calculations. |        |        |      |          |
|                                                                                                    |                                  | Next > | Cancel | Help |          |

## SQL Server đang thực hiện remove

| 🖳 Remove SQL Server 2008 |                             | - 🗆 ×              |
|--------------------------|-----------------------------|--------------------|
| Removal Progress         |                             |                    |
| Select Instance          | Setup process complete      |                    |
| Select Features          |                             |                    |
| Removal Rules            |                             |                    |
| Ready to Remove          |                             |                    |
| Removal Progress         |                             |                    |
| Complete                 | Feature Name                | Status             |
|                          | Database Engine Services    | Success            |
|                          | Search                      | Success            |
|                          | Management Tools - Complete | Success            |
|                          | Management Tools - Basic    | Success            |
|                          | SQL Client Connectivity SDK | Success            |
|                          |                             |                    |
|                          |                             | Next > Cancel Help |

SQL Server đã remove thành công. Trường hợp khi remove, SQL Server báo lỗi không thể remove, bạn phải cài đặt lại Windows.

| 🖶 Remove SQL Server 2008                                                                   | _                                                                                                    |      | × |
|--------------------------------------------------------------------------------------------|----------------------------------------------------------------------------------------------------|------|---|
| Complete                                                                                   |                                                                                                    |      |   |
| Your SQL Server 2008 rem                                                                   | ioval completed successfully.                                                                                                    |      |   |
| Select Instance<br>Select Features<br>Removal Rules<br>Ready to Remove<br>Removal Progress | Summary log file has been saved to the following location:<br><u>C:\Program Files\Microsoft SQL Server\100\Setup Bootstrap\Log\20190310 135735</u><br><u>\Summary KIMTHU 20190310 135735.txt</u><br>Information about the Setup operation or possible next steps: |      |   |
| Complete                                                                                   | Vour SQL Server 2008 removal completed successfully.                                                                                                    |      |   |
|                                                                                            |                                                                                                    |      |   |
|                                                                                            | Close                                                                                                    | Help | ) |

Click Close, quá trình remove đã hoàn tất, sau đó bạn xóa 02 thư mục Microsoft SQL Server trong thư mục Program files và Program Files (x86). Xóa xong khởi động lại máy.

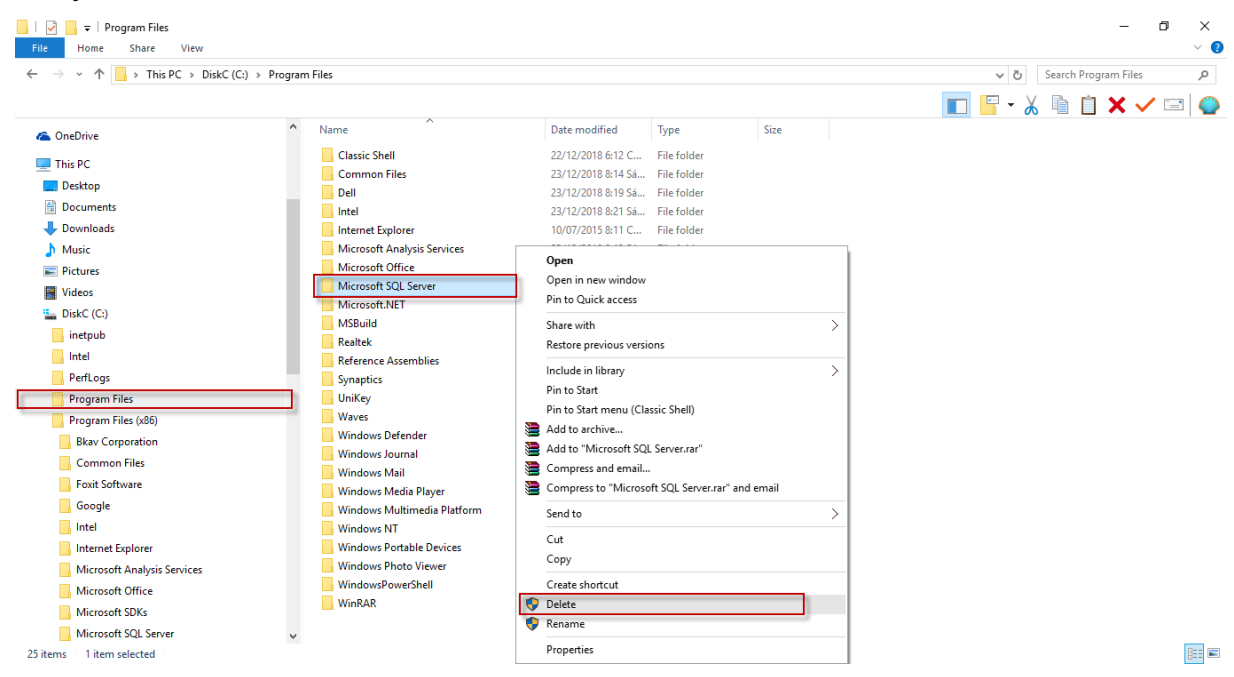

#### Xóa thư mục Microsoft SQL Server trong thư mục Program Files

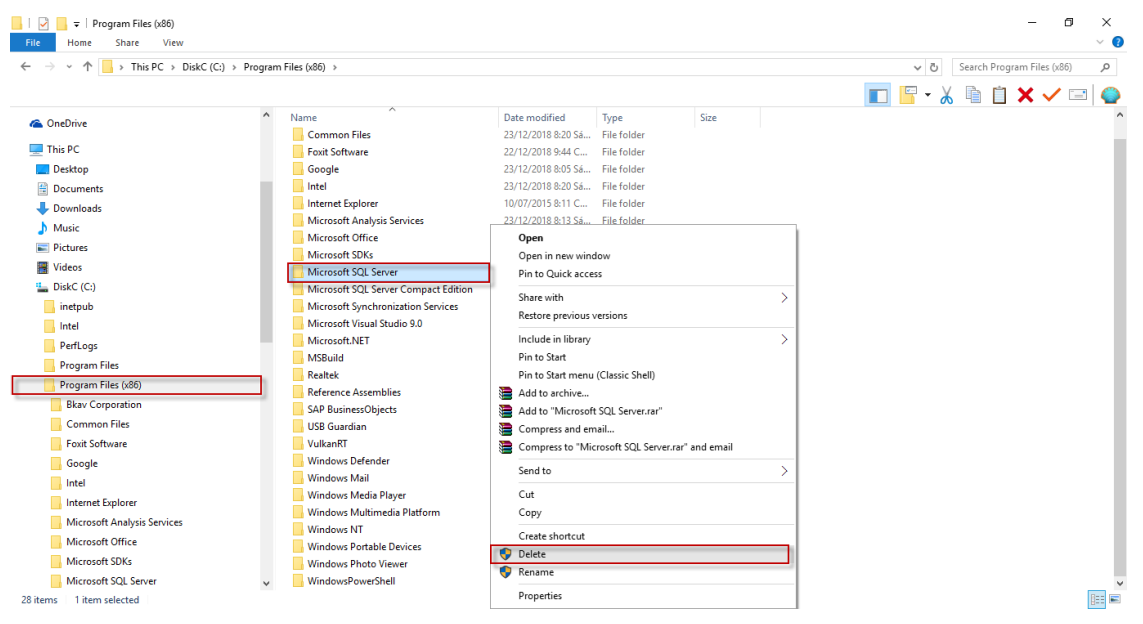

Xóa thư mục Microsoft SQL Server trong thư mục Program Files (x86)

#### 2. Cài đặt Netframe Work 4.0 (nếu trong máy chưa có)

**3.** Cài đặt Crystall Report Runtime (CRRuntime\_32bit\_13\_0\_24)

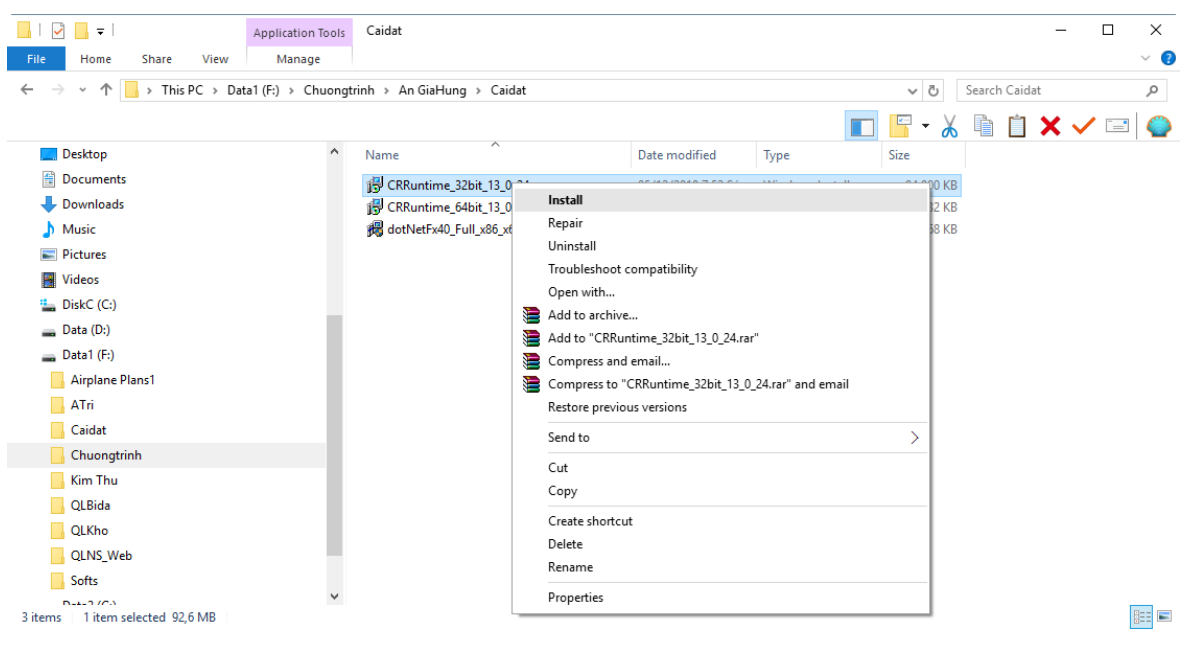

#### Click Install

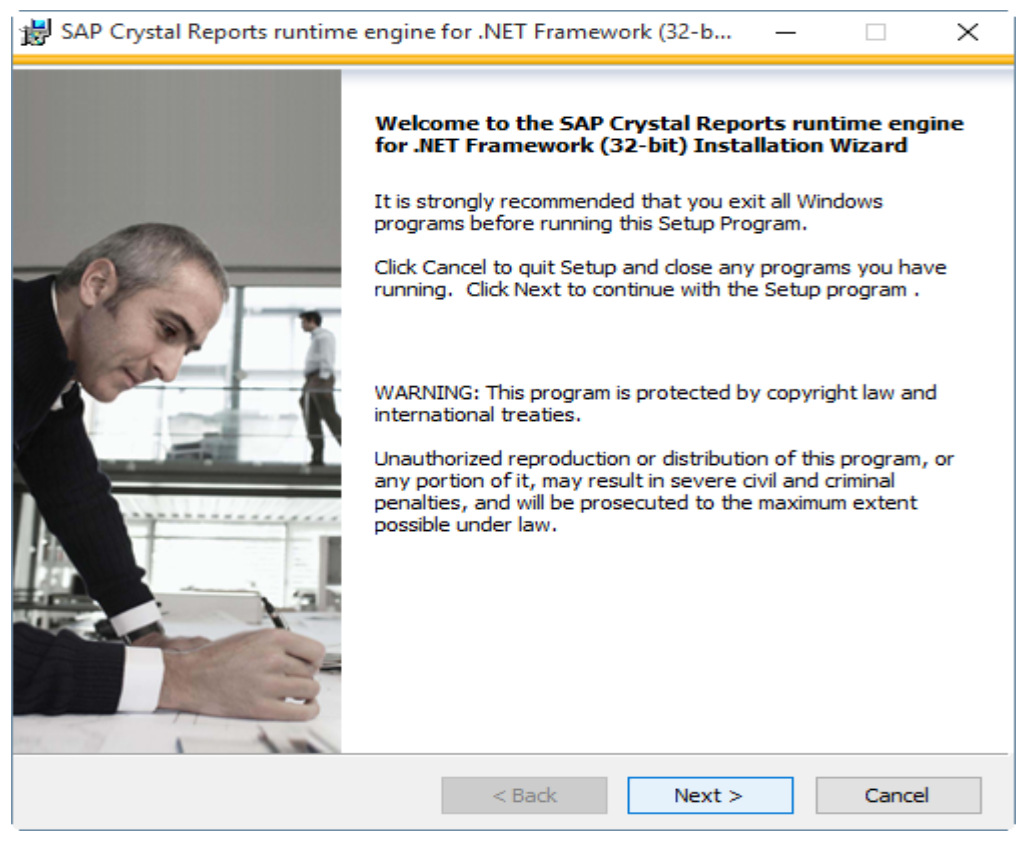

| 岩 SAP Crystal Reports runtime engine for .NET Framework (32-b ー 🛛                                                                                                    | × |
|----------------------------------------------------------------------------------------------------|---|
| License Agreement<br>You must agree with the license to proceed.                                                                                                    |   |
|                                                                                                    |   |
| SAP® BUSINESSOBJECTS™ LICENSE AGREEMENT                                                                                                    | ^ |
| IMPORTANT-READ CAREFULLY: THIS IS A LEGAL AGREEMENT BETWEEN YOU AND<br>SAP BUSINESSOBJECTS FOR THE SAP BUSINESSOBJECTS SOFTWARE ACCOMPANYING<br>THIS AGREEMENT, WHICH MAY INCLUDE COMPUTER SOFTWARE, ASSOCIATED MEDIA,<br>PRINTED MATERIALS AND ONLINE OR ELECTRONIC DOCUMENTATION ("SOFTWARE").<br>BEFORE CONTINUING WITH THE INSTALLATION OF THE SOFTWARE, YOU MUST READ,<br>ACKNOWLEDGE AND ACCEPT THE TERMS AND CONDITIONS OF THE SOFTWARE<br>LICENSE AGREEMENT THAT FOLLOWS ("AGREEMENT"). IF YOU DO NOT ACCEPT THE<br>TERMS AND CONDITIONS OF THE AGREEMENT, YOU MAY RETURN, WITHIN THIRTY (30)<br>DAYS OF PURCHASE, THE SOFTWARE TO THE PLACE YOU OBTAINED IT FOR A FULL<br>REFUND. |   |
| <ol> <li>GRANT OF LICENSE. SAP BusinessObjects grants you a nonexclusive and limited<br/>license to use the Software products and functionalities for which you have paid the<br/>applicable fees solely for your internal business purposes and in accordance with<br/>the terms and conditions of this Agreement. The Software is licensed, not sold, to<br/>you. If you acquired this product as a special offer or as a promotional license<br/>included with another SAP BusinessObjects product, additional restrictions apply as</li> </ol>                                                                                                    | * |
| <ul> <li>I accept the License Agreement</li> </ul>                                                                                                    |   |
| ○ I do not accept the License Agreement                                                                                                    |   |
| < Back Next > Cancel                                                                                                    |   |

## Chon I accept the License Agreement, Click Next

| 😸 SAP Crystal Reports runtime engine for .NET Framework (32-b 🦳 🗌                                                                  | × |
|----------------------------------------------------------------------------------------------------|---|
| Start Installation                                                                                                    |   |
|                                                                                                    |   |
| Are you ready to have the SAP Crystal Reports runtime engine for .NET<br>Framework (32-bit) Installation Wizard begin the install? |   |
| Press the Next button to begin the installation or the Back button to review the license agreement.                                |   |
|                                                                                                    |   |
|                                                                                                    |   |
|                                                                                                    |   |
|                                                                                                    |   |
|                                                                                                    |   |
|                                                                                                    |   |
|                                                                                                    |   |
| < Back Next > Cancel                                                                                                    |   |

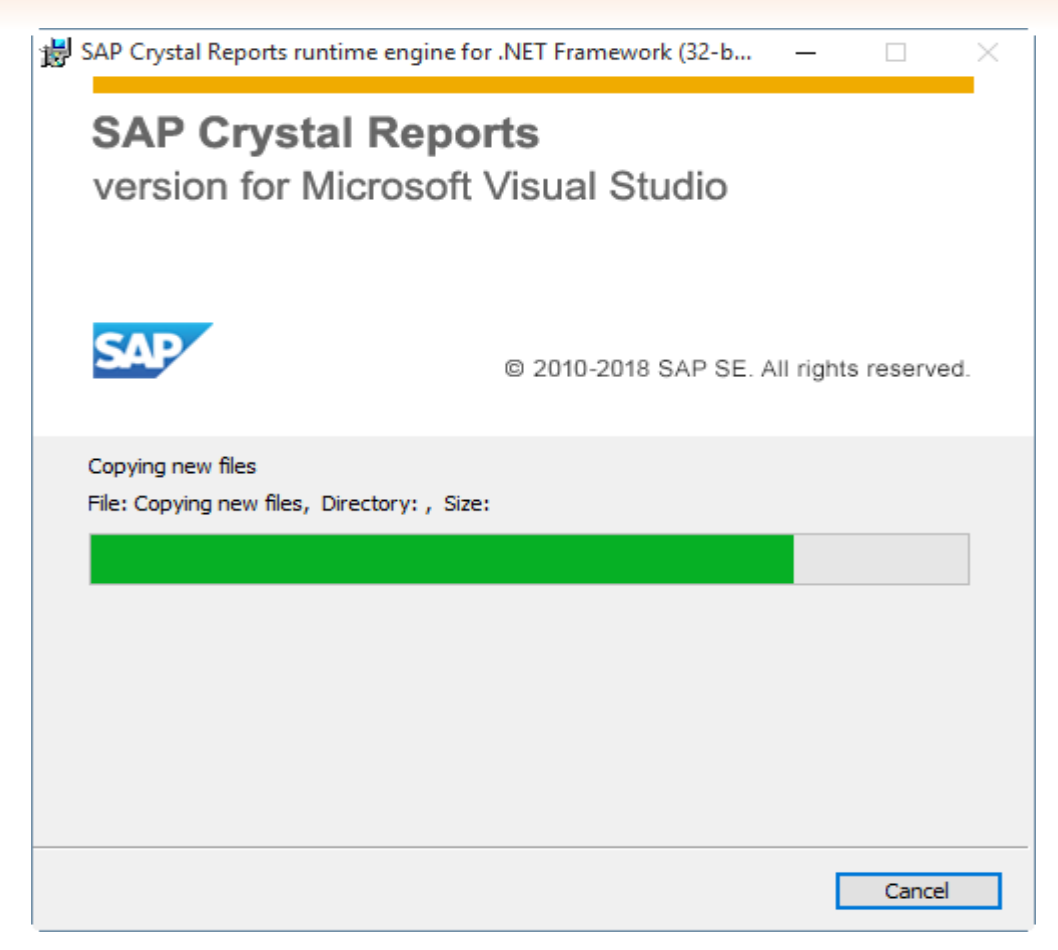

#### Chương trình đang cài đặt

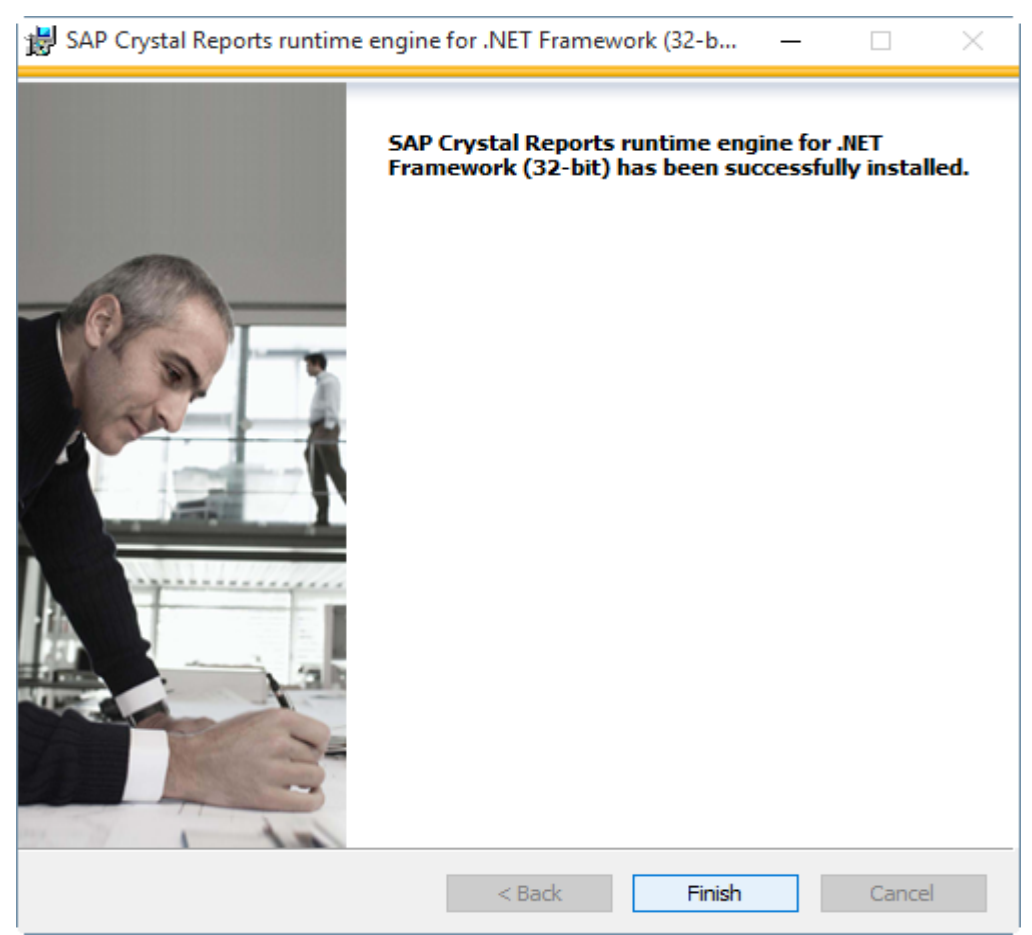

#### Click Finish

## 4. Cài đặt Internet Information Services version (IIS)

| Programs and Features                                                              |                                                                                                    |                                                                      |                                           |               |           |         |
|------------------------------------------------------------------------------------|----------------------------------------------------------------------------------------------------|----------------------------------------------------------------------|-------------------------------------------|---------------|-----------|---------|
| ← → × ↑ 🖬 > Control Pa                                                             | anel > All Control Panel Items > Programs and Fea                                                                         | atures                                                               |                                           |               |           |         |
| Control Panel Home<br>View installed updates<br>Turn Windows features on or<br>off | Uninstall or change a program<br>To uninstall a program, select it from the list ar<br>Organize - Uninstall Change Repair | nd then click Uninstall, Change, or Repair.                          |                                           |               |           |         |
| 1                                                                                  | Name                                                                                                    |                                                                      | Publisher                                 | Installed On  | Size      | Versior |
|                                                                                    | Windows Software Development Kit - Windows                                                                                | Windows Features                                                     | - 0                                       | × 12/08/2019  | 1.95 GB   | 10.1.14 |
|                                                                                    | 🗑 Proteus 8 Professional                                                                                                  |                                                                      | _                                         | 07/08/2019    | 1,44 GB   | 8.8.270 |
|                                                                                    | 📴 VMware Workstation                                                                                                    | Turn Windows features on or                                          | off                                       | 26/07/2019    | 791 MB    | 15.1.0  |
|                                                                                    | 📌 SAP Crystal Reports, version for Microsoft Visua                                                                        | To turn a feature on select its check ho                             | v To turn a feature off, clear it         | 13/01/2019    | 598 MB    | 13.0.24 |
|                                                                                    | Hicrosoft .NET Core SDK - 2.1.200 (x64)                                                                                   | check box. A filled box means that only                              | part of the feature is turned o           | n. 15/07/2018 | 493 MB    | 2.1.200 |
|                                                                                    | B Microsoft .NET Core SDK - 2.1.104 (x64)                                                                                 | Active Directory Lightweight                                         | Directory Services                        | 15/07/2018    | 463 MB    | 2.1.104 |
|                                                                                    | B Microsoft .NET Core SDK - 2.1.4 (x64)                                                                                   | Containers                                                           | Directory Services                        | 15/07/2018    | 431 MB    | 2.1.4   |
|                                                                                    | ▲ Java SE Development Kit 8 Update 172 (64-bit)                                                                           | Data Center Bridging                                                 |                                           | 10/05/2018    | 350 MB    | 8.0.172 |
|                                                                                    | Zalo 19.7.4 (only current user)                                                                                           | Device Lockdown                                                      |                                           | 02/08/2019    | 336 MB    | 19.7.4  |
|                                                                                    | Java SE Development Kit 8 Update 1/2                                                                                      | Guarded Host                                                         |                                           | 10/05/2018    | 336 MB    | 8.0.172 |
|                                                                                    | Windows Software Development Kit - Windows                                                                                | Hyper-V                                                              |                                           | 12/08/2019    | 333 IVIB  | 12.0.24 |
|                                                                                    | SAP Crystal Reports runtime engine for .INET Fra                                                                          | Internet Explorer 11                                                 |                                           | 13/01/2019    | 234 IVIB  | 13.0.24 |
|                                                                                    | Firefox Developer Edition 71.0 (v64 ep. US)                                                                               | Internet Information Services                                        |                                           | 28/10/2019    | 2 14 IVID | 71.0    |
|                                                                                    | Mozilla Eirefox 68.0.1 (x64.vi)                                                                                           | Internet Information Services                                        | Hostable Web Core                         | 28/07/2019    | 181 MB    | 68.0.1  |
|                                                                                    | Microsoft Visual Studio Tools for Applications 2                                                                          | Legacy Components                                                    |                                           | 24/04/2017    | 176 MB    | 9.0.307 |
|                                                                                    | G Eoxit Reader                                                                                                    | Microsoft Message Queue (h                                           | (SMO) Server                              | ✓ 27/04/2017  | 165 MB    | 8.3.0.1 |
|                                                                                    | GeoGebra 5                                                                                                    |                                                                      |                                           | 30/04/2017    | 147 MB    | 5.0.258 |
|                                                                                    | Microsoft Access database engine 2016 (English                                                                            |                                                                      | UK Cance                                  | 08/10/2019    | 137 MB    | 16.0.45 |
|                                                                                    | 11 Intel® SDK for OpenCL - CPU Only Runtime Page                                                                          | ckage                                                                | Intel Corporation                         | 15/07/2018    | 118 MB    | 2.0.0.3 |
|                                                                                    | Intel® PROSet/Wireless WiFi Software                                                                                      | -                                                                    | Intel Corporation                         | 24/04/2017    | 104 MB    | 15.05.6 |
|                                                                                    | Microsoft .NET Framework 4.5.1 Multi-Targeting                                                                            | g Pack (ENU)                                                         | Microsoft Corporation                     | 24/04/2017    | 101 MB    | 4.5.509 |
|                                                                                    | III Microsoft .NET Framework 4.6.1 Targeting Pack                                                                         | (ENU)                                                                | Microsoft Corporation                     | 24/04/2017    | 99,5 MB   | 4.6.010 |
|                                                                                    | III Microsoft .NET Framework 4.5.2 Multi-Targeting                                                                        | g Pack                                                               | Microsoft Corporation                     | 15/06/2017    | 98,9 MB   | 4.5.516 |
|                                                                                    | III Microsoft .NET Framework 4.5.1 Multi-Targeting                                                                        | g Pack                                                               | Microsoft Corporation                     | 24/04/2017    | 98,7 MB   | 4.5.509 |
|                                                                                    | III Microsoft .NET Framework 4.5 Multi-Targeting F                                                                        | Pack                                                                 | Microsoft Corporation                     | 15/06/2017    | 83,7 MB   | 4.5.507 |
|                                                                                    | Microsoft .NET Framework 4.6.1 Targeting Pack                                                                             |                                                                      | Microsoft Corporation                     | 24/04/2017    | 80.8 MB   | 4.6.010 |
|                                                                                    | Microsoft Corporation Product ver<br>Help                                                                                 | rsion: 16.0.4519.1000 Support lii<br>b link: http://www.microsoft Si | nk: http://www.microsoft.co<br>ze: 137 MB | m/support     |           |         |

Trong cửa số Programs and Features Click Turn Windows features on or off

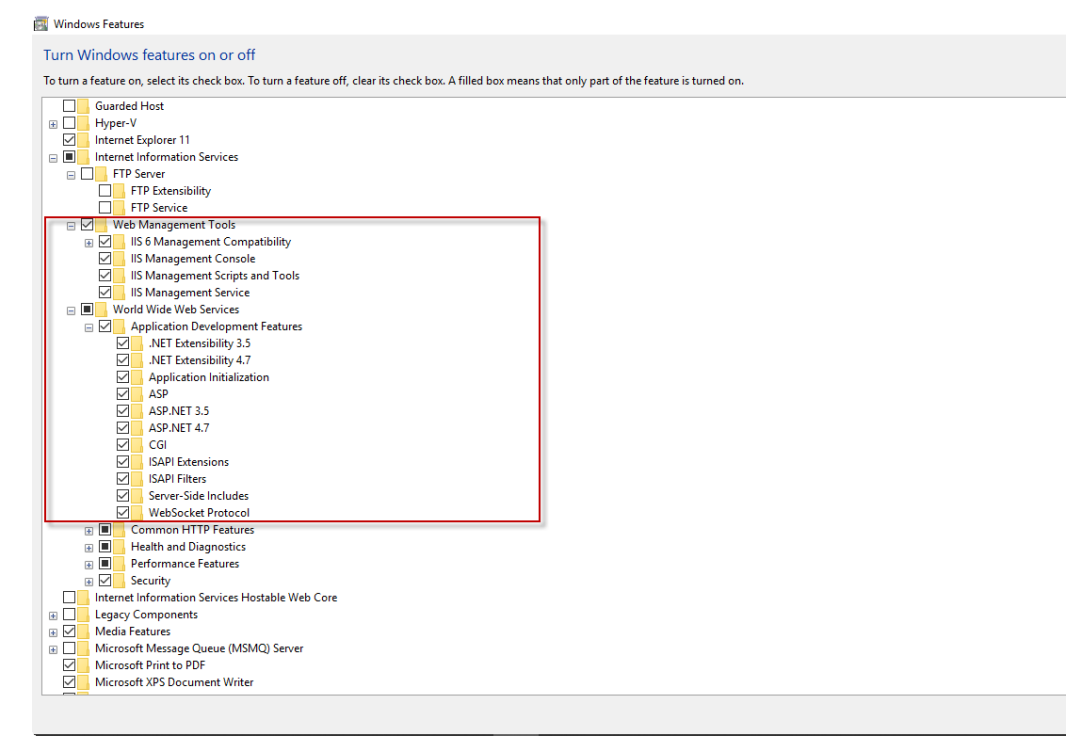

Mở rộng Internet Information Service. Trong đó có 3 phần, bạn chỉ cần quan tâm Web Management Tools & World Wide Web Services. Mở rộng 2 nhánh này và tick chọn vào checkbox như hình.

## III. Đăng ký Hệ thống sử dụng chương trình

Chạy chương trình Dangkyhethong.exe. Lần đầu tiên chưa kết nối dữ liệu sẽ nhận được thông báo

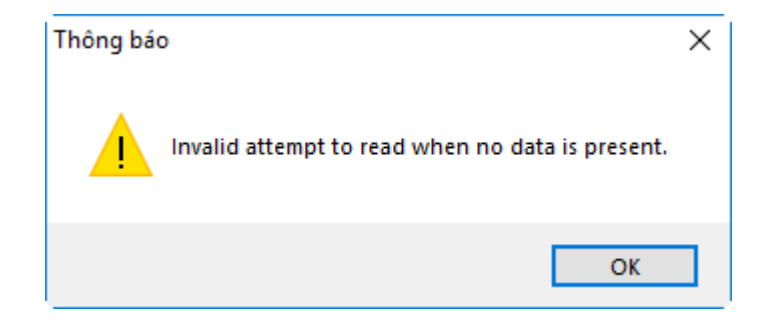

## Click OK

| Đăng ký hệ thống                                                                                                    |                                               |                     |  |  |  |  |
|----------------------------------------------------------------------------------------------------|-----------------------------------------------|---------------------|--|--|--|--|
|                                                                                                    | ĐĂNG KÝ HỆ THỐN<br>Thông tin đăng ký Hệ thống | G                   |  |  |  |  |
| Đường dẫn tập tin dữ liệu SQL Server       H·\MVC\QL NS Huyen\DangkyDonyi\Data                                                                                           |                                               |                     |  |  |  |  |
| Image: Connect       NOT Connected         Image: Connect       Click ở đây để chọn thư mục chứa tập tin dữ liệu SQL Server gồm 2 tập tin (DataNS.mdf và DataNS_log.ldf) |                                               |                     |  |  |  |  |
| OP.TCKH TÂN BIÊN                                                                                                    | OP.TCKH DƯƠNG MINH CHÂU                       | OP.TCKH TRÀNG BÀNG  |  |  |  |  |
| OP.TCKH TÂN CHÂU                                                                                                    | OP.TCKH BẾN CẦU                               | OP.TCKH HÒA THÀNH   |  |  |  |  |
| OP.TCKH CHÂU THÀNH                                                                                                    | ⊖P.TCKH GÒ DẦU                                | OP.TCKH TP TÂY NINH |  |  |  |  |
|                                                                                                    |                                               | 🕑 Đăng ký 👔 Trở về  |  |  |  |  |

Trong thư mục Data phải có 2 tập tin DataNS.mdf và DataNS\_log.ldf. Nếu không có thì chương trình không thể Connect được.

| Đà | ăng ký hệ thống               |                        |        |                  |
|----|-------------------------------|------------------------|--------|------------------|
|    |                               | ĐĂNG KÝ HỆ THỐ         | NG     |                  |
|    |                               | Browse For Folder      | ×      | :                |
|    | Đường dẫn tập tin dữ liệu SQL | Chọn thư mục Data QLNS |        |                  |
|    | Connect                       | Huongdan               | ^      | IOT Connected    |
|    |                               | > KiemkeKho            |        |                  |
|    | ĐƠN VI SỬ DUNG                |                        |        |                  |
|    | Don tipe Dino.                | > Baocao               |        |                  |
|    |                               | > 📙 Bulk SQL Server    |        |                  |
|    | OP.TCKH TAN BIEN              | > DangkyHethong        |        | CKH TRANG BANG   |
|    | OP.TCKH TÂN CHÂU              | > Danhmuc<br>Data      | ~      | CKH HÒA THÀNH    |
|    | OP.TCKH CHÂU THÀN             | Make New Folder OK C   | Cancel | "CKH TP TÂY NINH |
|    |                               |                        |        |                  |
|    |                               |                        | C      | Ðăng ký 🏠 Trở về |

Chọn thư mục có 2 tập tin dữ liệu SQL Server

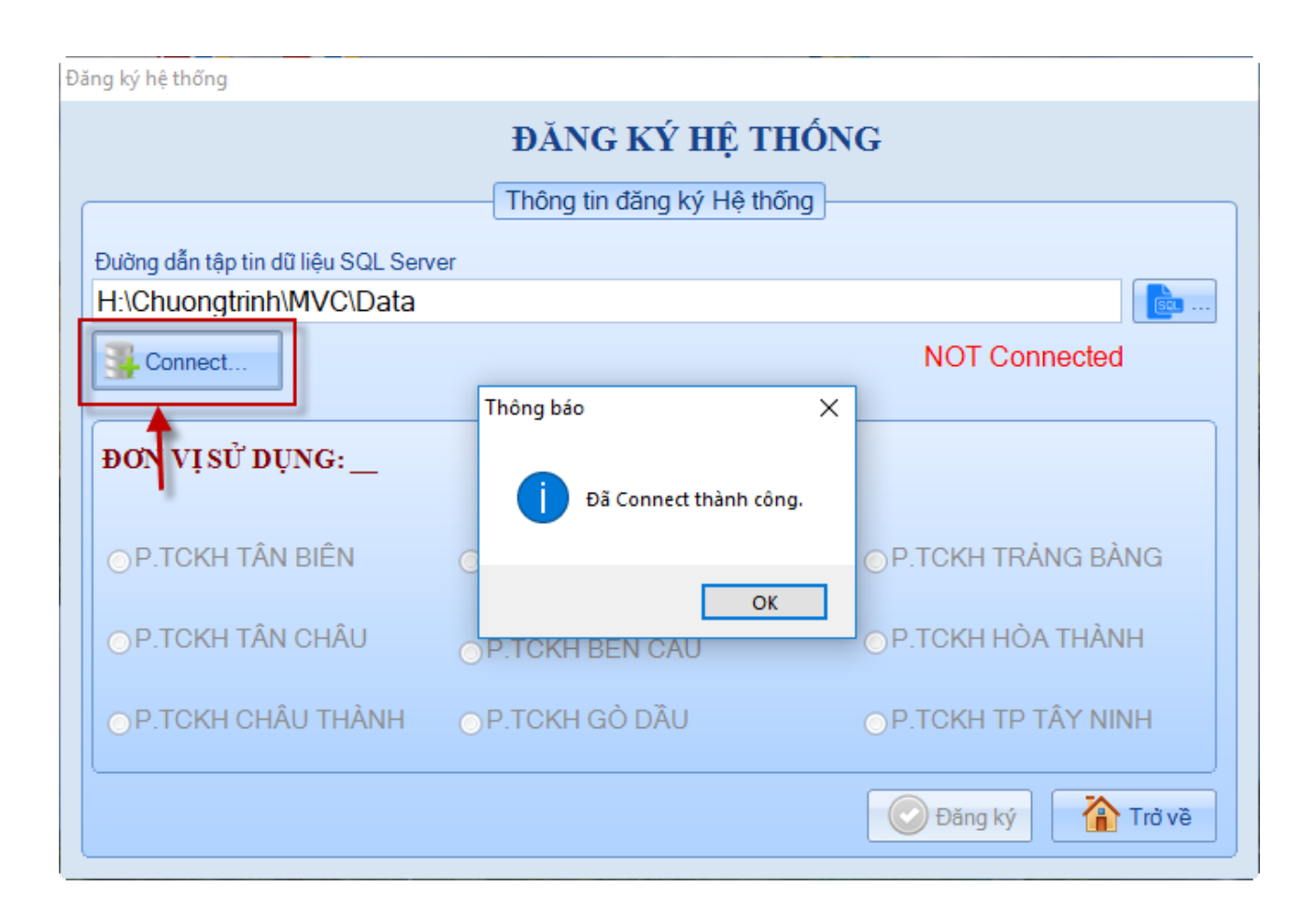

| Đăng ký hệ thống                                               |                                      |                     |                  |
|----------------------------------------------------------------|--------------------------------------|---------------------|------------------|
|                                                                | ĐĂNG KÝ HỆ                           | THÔNG               |                  |
| T<br>Đường dẫn tập tin dữ liệu SQL S<br>H:\Chuongtrinh\MVC\Dat | hông báo<br>Dã đăng ký đơn vị sử dụr | ×<br>ng thành công. |                  |
| Disconnect                                                     |                                      | ОК                  | OK Connected     |
| ĐƠN VỊ SỬ DỤNG: P.TC                                           | KH BÉN CẦU (SHKB: 191                | .6)                 |                  |
| ⊙ P.TCKH TÂN BIÊN                                              | ⊚ P.TCKH DƯƠNG MIN                   | IH CHÂU ⊚P.         | TCKH TRÀNG BÀNG  |
| ⊙ P.TCKH TÂN CHÂU                                              | • P.TCKH BẾN CẦU                     | ⊚P.                 | TCKH HÒA THÀNH   |
| ⊙ P.TCKH CHÂU THÀNH                                            | ⊚ P.TCKH GÒ DẦU                      | ⊚P.                 | TCKH TP TÂY NINH |
| Check Đơn vị sử dụng                                           |                                      |                     | Đăng ký          |

Khi Connect thành công, click chọn đơn vị sử dụng rồi click Đăng ký. Để kiểm tra xem đã đăng ký đơn vị sử dụng click Checl Đơn vị sử dụng.

| ĐƠN VỊ SỬ DỤNG<br>P.TCKH HUYỆN BẾN CẦU<br>MaKB: 1916                               |                                                                                                    |                                                                                                    |  |  |  |
|------------------------------------------------------------------------------------|----------------------------------------------------------------------------------------------------|----------------------------------------------------------------------------------------------------|--|--|--|
| Mã ĐB Xã, Phường, Thị T                                                            | Trấn                                                                                                    |                                                                                                    |  |  |  |
| 1. Thị trấn Bến Cầu (25681)<br>4. Xã Long Giang (25690)<br>7. Xã Lợi Thuận (25699) | <ol> <li>2. Xã Long Chữ (25684)</li> <li>5. Xã Tiên Thuận (25693)</li> <li>8. Xã Long Thuận (25702)</li> </ol> | <ol> <li>3. Xã Long Phước (25687)</li> <li>6. Xã Long Khánh (25696)</li> <li>9. Xã An Thạnh (25705)</li> </ol> |  |  |  |
|                                                                                    |                                                                                                    | Trở về                                                                                                    |  |  |  |

## IV. Triển khai IIS

| Internet Information Services (IIS) Manager                                                                                                    |                                     |              |                                   |                |      |          | - 🗗 ×                        |
|----------------------------------------------------------------------------------------------------|-------------------------------------|--------------|-----------------------------------|----------------|------|----------|------------------------------|
| File View Help                                                                                                    |                                     |              |                                   |                |      | A        | tions                        |
|                                                                                                    | Sites                               |              |                                   |                |      | <b>a</b> | Add Website                  |
| <ul> <li>SEXTOP-FNUCO7C (DESKTOP-FNUCO7C)(LINHCU</li> <li>Carterion Pools</li> <li>Sere</li> <li>Add Website</li> <li>Refresh</li> <li>Switch to Content View</li> <li>Click chuột phải</li> </ul> | Filter:                             | • ♥ Go • ₩ S | how All   Group by: No<br>Binding | Grouping  Path |      | •        | Set Website Defaults<br>Help |
| < S                                                                                                    | Features View                       | Content View |                                   |                |      |          | 43                           |
| Add Website                                                                                                    |                                     |              |                                   |                |      |          | 7 X                          |
| Add Website                                                                                                    |                                     |              |                                   |                |      |          |                              |
| Site name:                                                                                                    |                                     | A            | pplication                        | pool:          |      |          |                              |
| QLNS                                                                                                    |                                     | Q            | LNS                               |                |      | Select   |                              |
| Physical path:<br>H:\MVC\QLNS Huy<br>Pass-through authe<br>Connect as                                                                                                    | ren\Web<br>entication<br>Test Setti | ngs          |                                   |                |      |          |                              |
| Binding                                                                                                    |                                     |              |                                   |                |      |          |                              |
| Type                                                                                                    | IP add                              | ress:        |                                   |                | Port |          |                              |
| http                                                                                                    | All Un                              | assigned     |                                   | ~              | 80   |          |                              |
| Host name:<br>Example: www.cont                                                                                                    | toso.com (                          | or marketin  | g.contoso.                        | com            |      |          |                              |
| ☑ Start Website imme                                                                                                    | ediately                            |              |                                   |                |      |          |                              |
|                                                                                                    |                                     |              |                                   |                | ОК   | C        | ancel                        |

| 🔋 Quản lý Ngân sách   Đăng nhập 🗴 🕂                                   | - 0 >   | ĸ |
|-----------------------------------------------------------------------|---------|---|
| ← → C ③ localhost/Home/Login?ReturnUrl=%2f                            | ९ 🛧 🤀 🖲 |   |
| QUẢN LÝ NGÂN<br>ĐĂNG NHẬP                                             | SÁCH    |   |
| DANG NHẠP                                                             |         |   |
| 🔒 Tên đăng nhập                                                       |         |   |
| <ul> <li><i>P</i> ·······</li> <li>■ Nhớ đăng nhập lần sau</li> </ul> |         |   |
| CHẤP NHẬN                                                             |         |   |
| © 2018 Sở Tải chính Tảy Ninh                                          |         |   |

## Nhập địa chỉ: <u>http://localhost</u> Tên đăng nhập: Admin Mật khẩu: 123456

| 🚳 Quản lý Ngân sách   Đăng nhậ                  | p 🗙 🚯 Quản lý Ngân sách 🛛 🗙 🕂                      |         |                                | - @ ×                        |
|-------------------------------------------------|----------------------------------------------------|---------|--------------------------------|------------------------------|
| $\leftrightarrow$ $\rightarrow$ C (i) localhost |                                                    |         | <b>୦-</b> ପ୍                   | ☆) 🤀 🖤 🤹 🖯 😫 🗄               |
| Quản lý ngân sách                               | =                                                  |         | Niên độ:2019 Đơn vị: HUYỆN BẾN | r <i>CÂU</i> 💽 Administrator |
| Administrator<br>• Online                       | DỮ LIỆU THU CHI NGÂN SÁCH                          |         |                                |                              |
| NGHIỆP VỤ                                       | 2 Län câp nhất sau cùng là                         |         |                                |                              |
| 🖿 QUẢN TRỊ 🛛 🗸                                  |                                                    |         |                                |                              |
| BÁO CÁO THU <                                   | Dữ liệu đã cập nhật                                |         |                                | 3                            |
| BÁO CÁO CHI <                                   | Kỳ Thu Ngân sách                                   |         | Chi Ngân sách                  | Thời gian cập nhật           |
| 🖿 TÖN QUỸ NS 🛛 <                                | тс                                                 |         |                                |                              |
| TRA CỨU                                         |                                                    |         |                                |                              |
| • Tra cứu DLTHU                                 |                                                    |         |                                |                              |
| 🍳 Tra cứu DLCHI                                 |                                                    |         |                                |                              |
| DANH MỤC                                        | Chọn ky xem tôn quy: 🗘 10 🗘                        |         |                                |                              |
| O CHƯƠNG                                        | I Tồn quỹ ngân sách HUYỆN BẾN CẦU kỷ 10/2019 🗄     |         |                                | S                            |
| O NGÀNH KINH TẾ                                 | # STT Nội dụng                                     | Tồn quỹ | NS Huyên                       | NS Xã                        |
| O NỘI DUNG KINH TẾ                              | 1 1 Tổn quỹ ngân sách (A-B)                        | 0       | 0                              | 0                            |
| O ĐỊA BÀN                                       | 2 2 Tổn quỹ không tính các khoản tạm ứng (A.1-B.1) | 0       | 0                              | 0                            |
|                                                 | 3 A THU NGÂN SÁCH                                  | 0       | 0                              | 0                            |
|                                                 | 4 A.1 Thực thu                                     | 0       | 0                              | 0                            |
|                                                 | 5 A.2 Tạm thu                                      | 0       | 0                              | 0                            |
|                                                 | 6 B CHINGÂN SÁCH                                   | 0       | 0                              | 0 -                          |